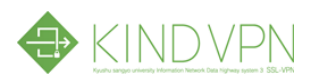

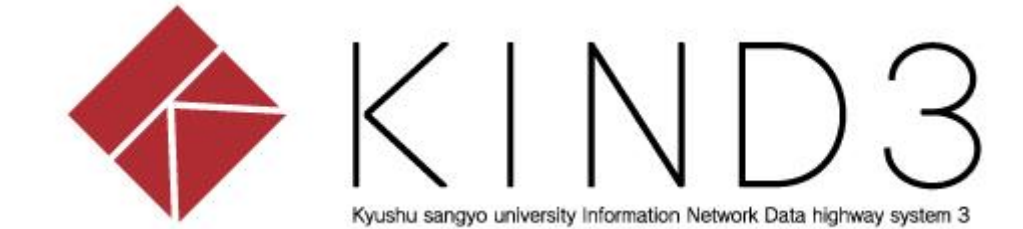

## 利用者マニュアル

## SSLVPN(Android)編

第1版

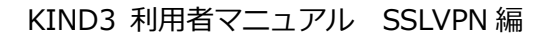

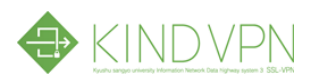

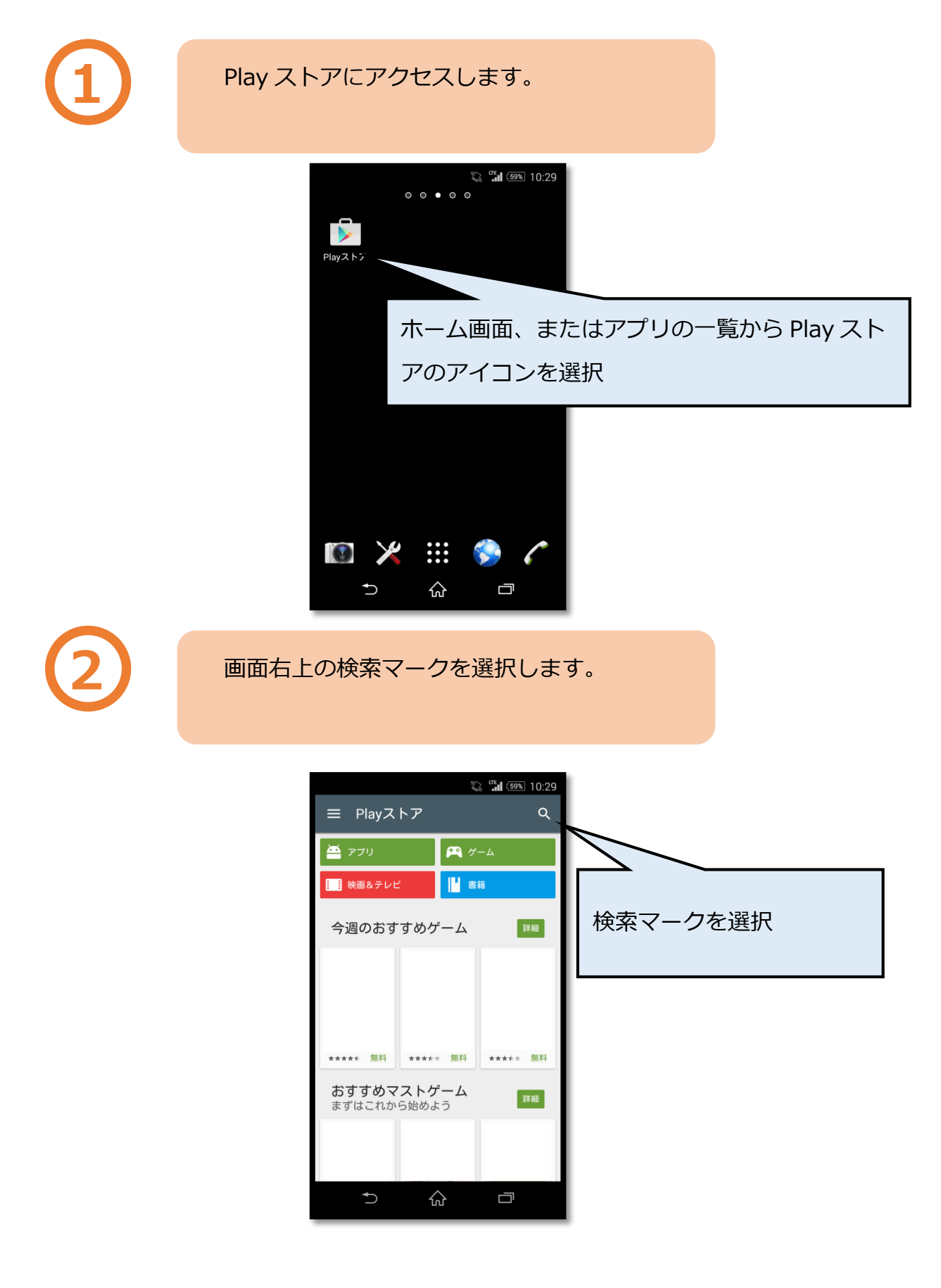

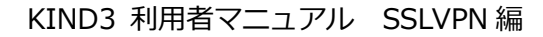

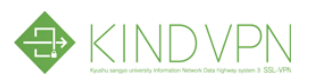

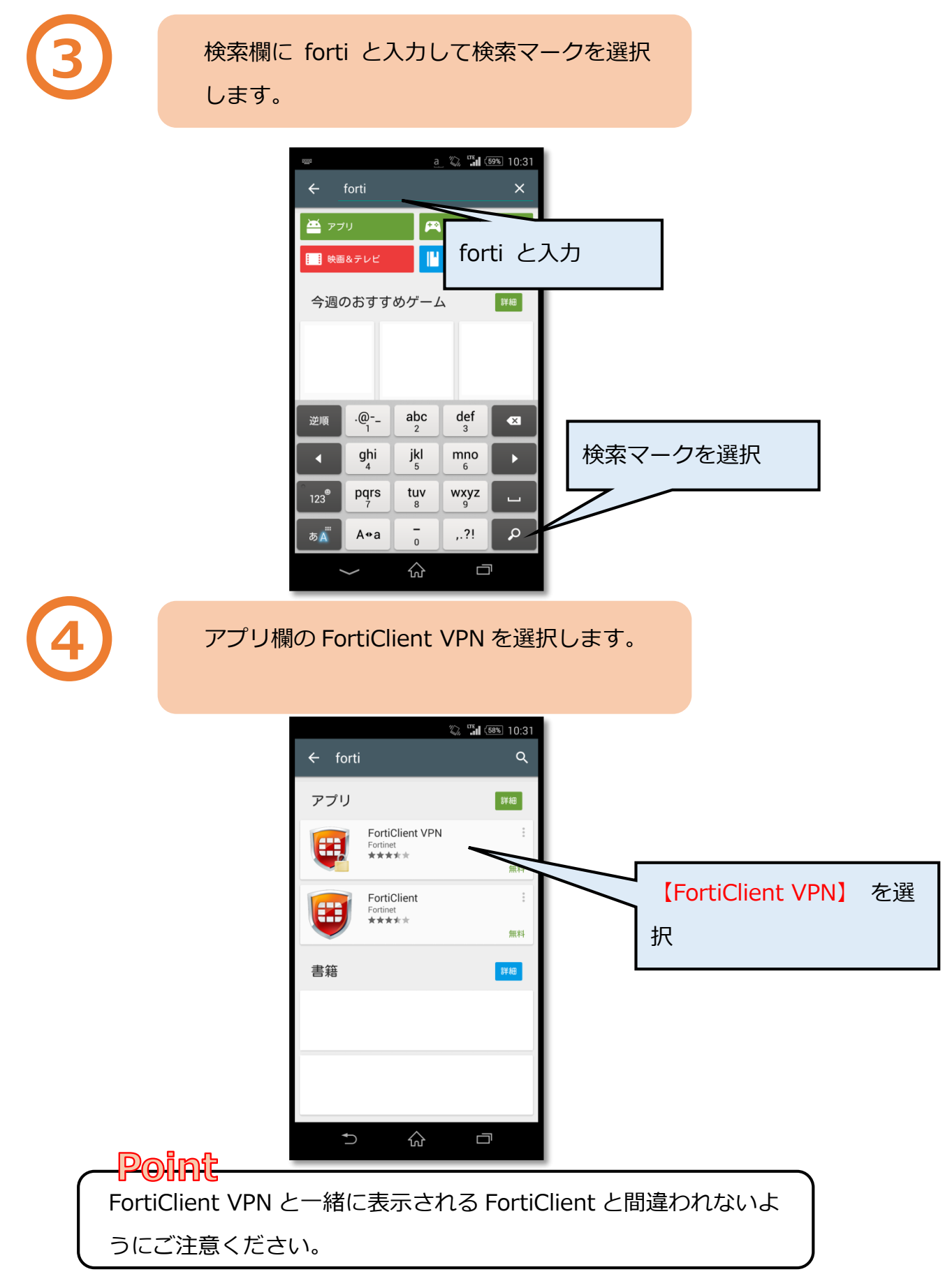

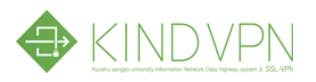

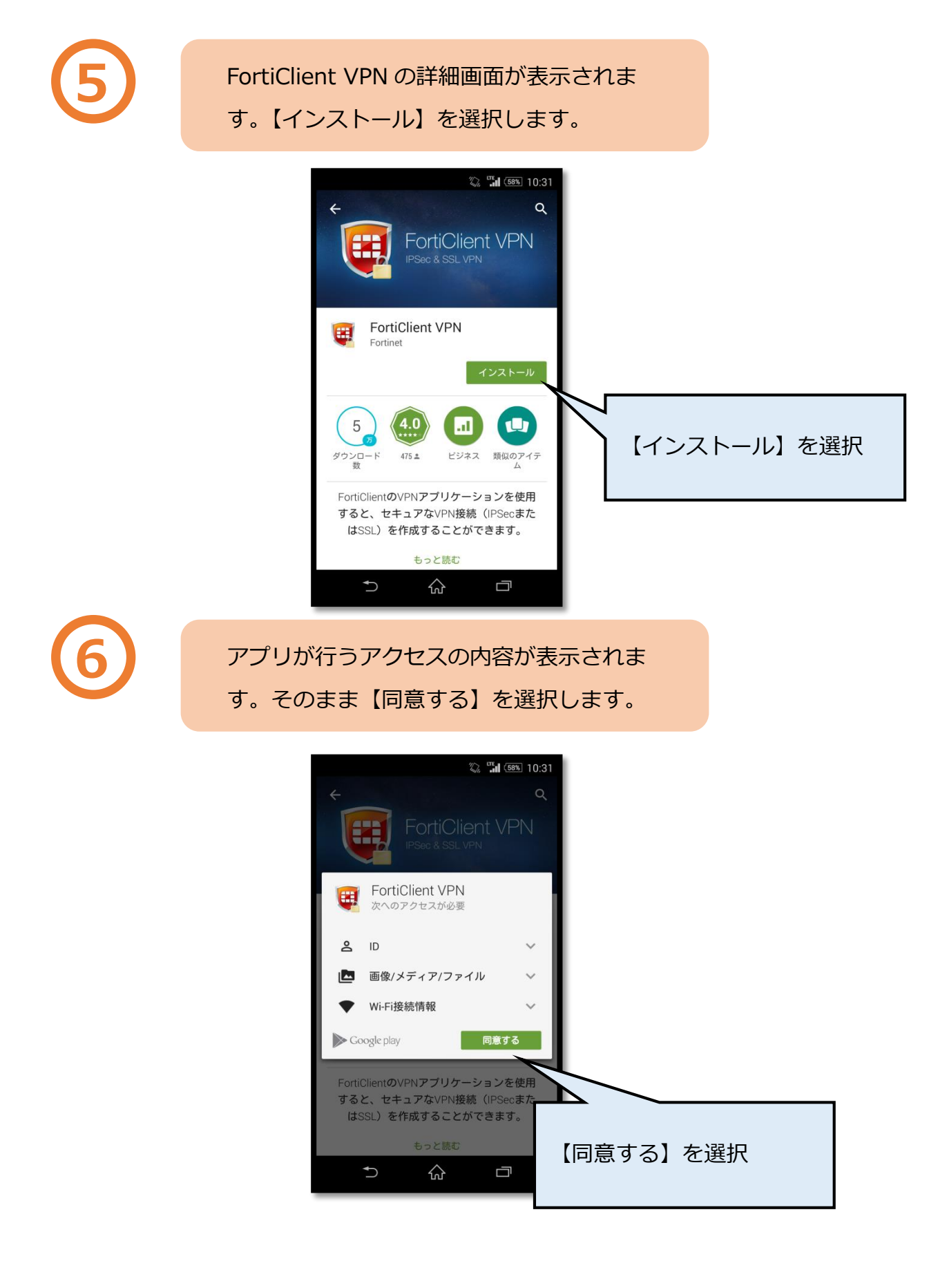

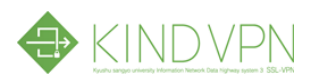

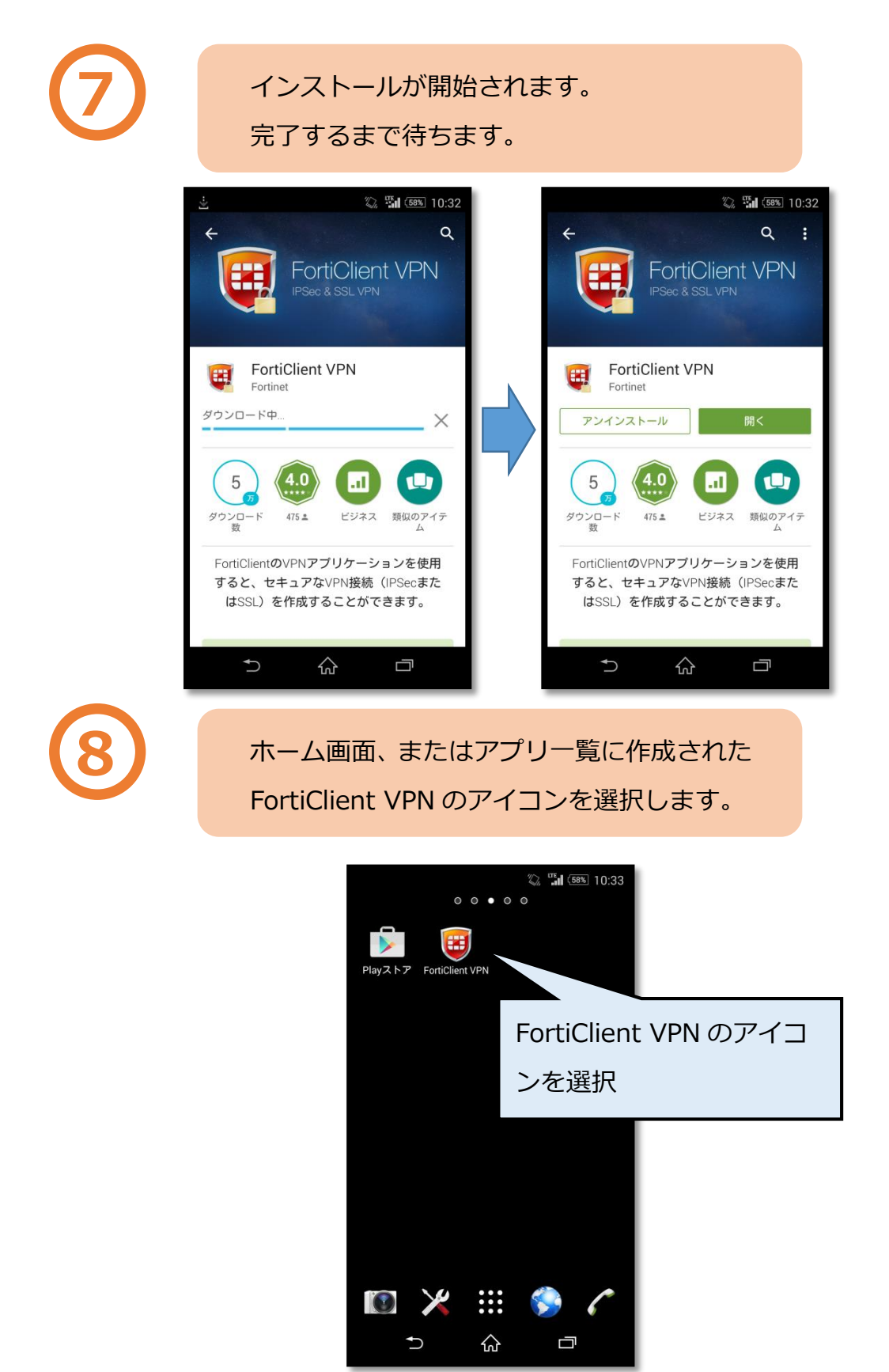

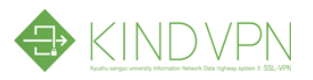

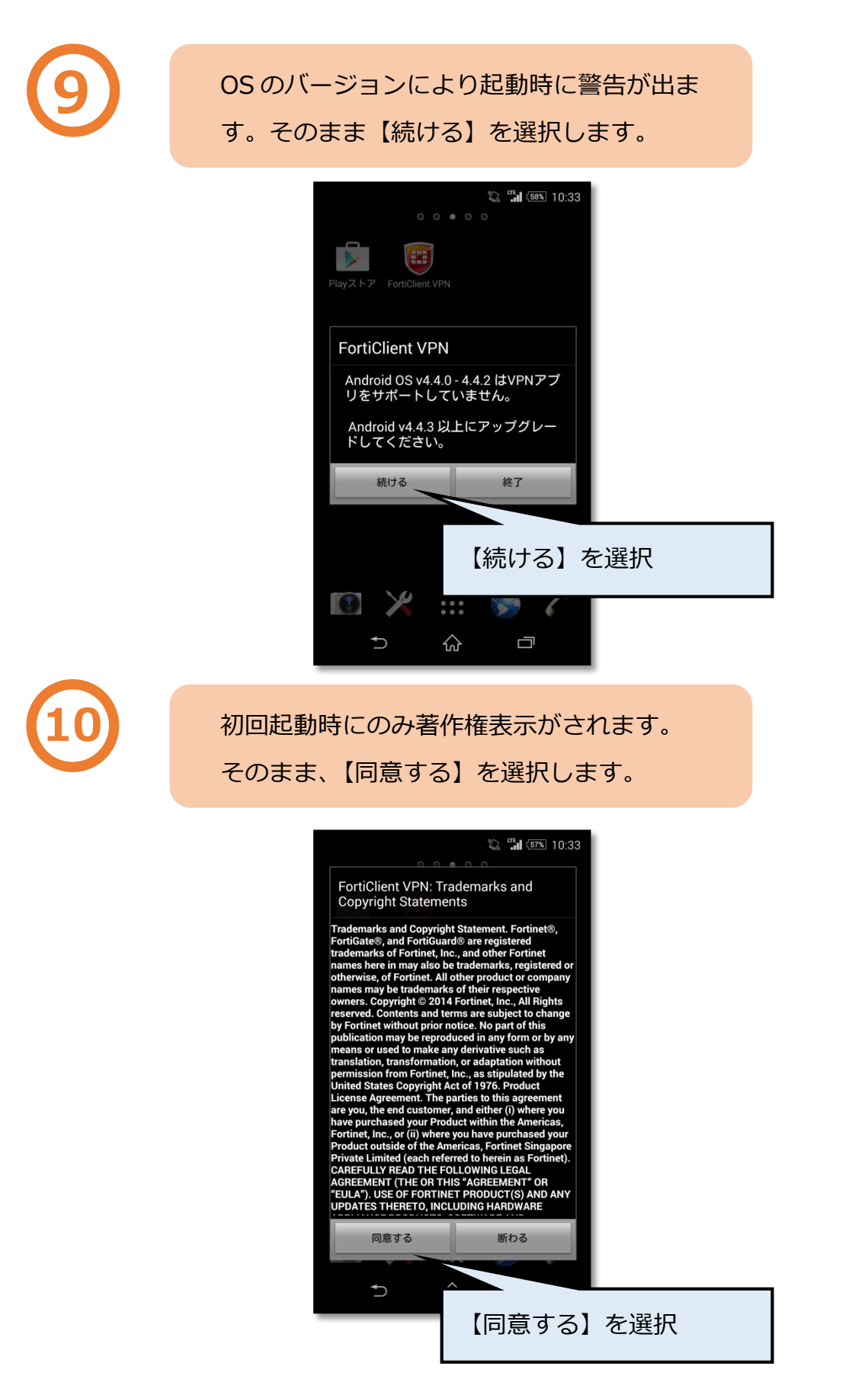

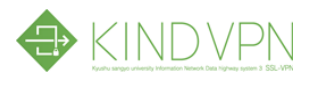

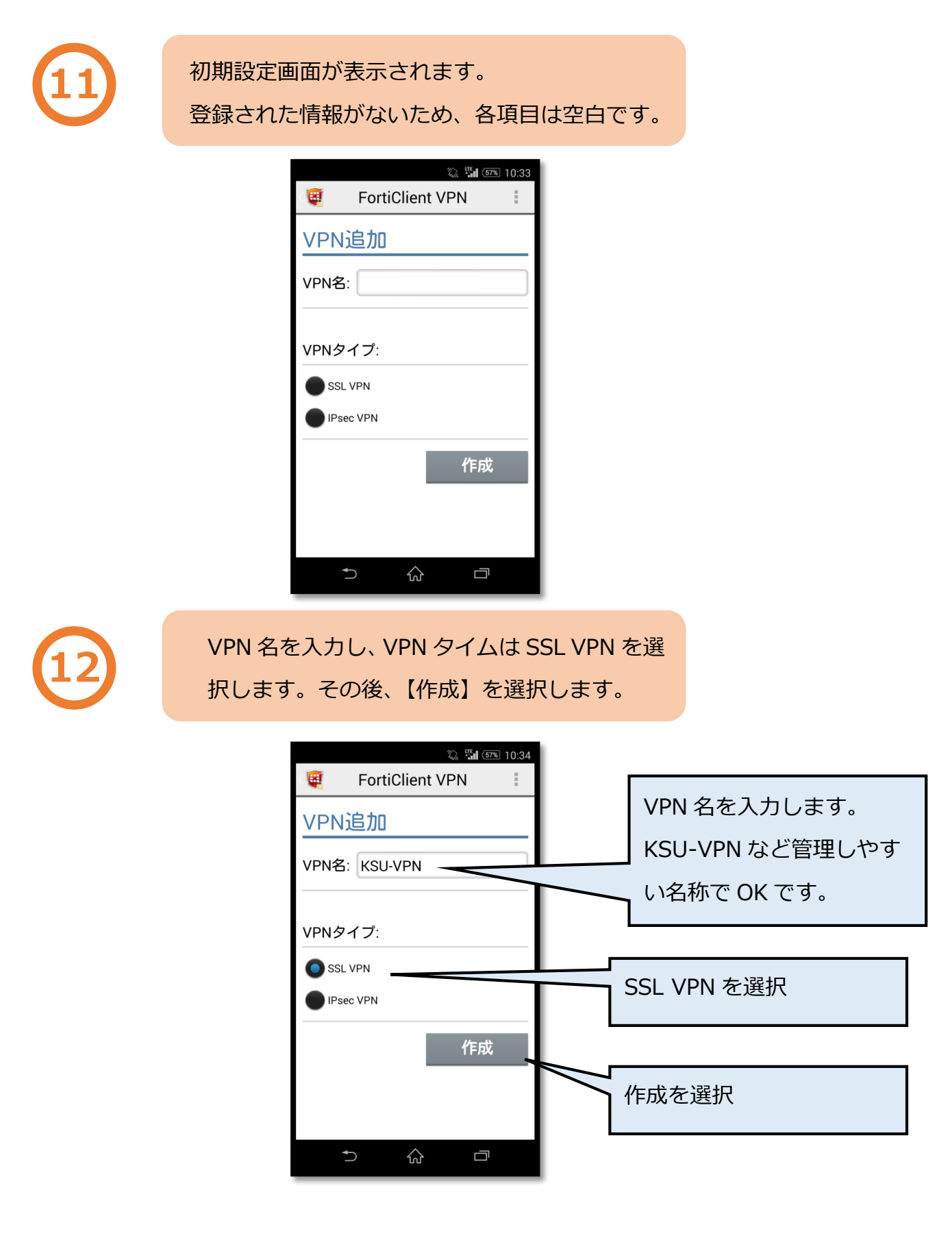

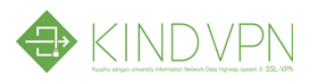

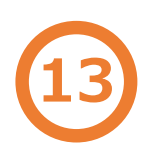

## 詳細画面で必要な情報を入力します。

|                              | Q 54 (                                                 | 57% 10:34 |
|------------------------------|--------------------------------------------------------|-----------|
|                              | FortiClient VPN                                        | :         |
| SSL                          | VPN設定                                                  |           |
| トンネ<br>KSU-VPN               | ル名                                                     |           |
| サーバ<br>FortiGatet            | サーバアドレス                                                | ۲         |
| ポート<br>443                   |                                                        | ۲         |
| ユーザ<br>FortiGates            | "名<br>SSLユーザ名                                          | ۲         |
| <b>パスワ</b><br>アカウント<br>ティ上推奨 | ア <b>ード</b><br>トバスワードを保存する事はセキ:<br><sub>怒</sub> いたしません | עב 🕥      |
| Always<br><sub>無効</sub>      | s Up                                                   | ۲         |
| 自動接                          | 続                                                      | ۲         |
| -                            | 5 & =                                                  | ק         |
|                              |                                                        |           |

| サーバ   | sslvpn.kyusan−u.ac.jp |
|-------|-----------------------|
| ポート   | 10443                 |
| ユーザ名  | ユーザIDを入力します。          |
| パスワード | パスワードを入力します。          |
|       |                       |

| 「 ユーザ名」、「パスワード 」を未入力に |
|-----------------------|
| すると、アプリケーションを開くたび、ユ   |
| ーザ ID、パスワードの入力が必要です。  |
|                       |

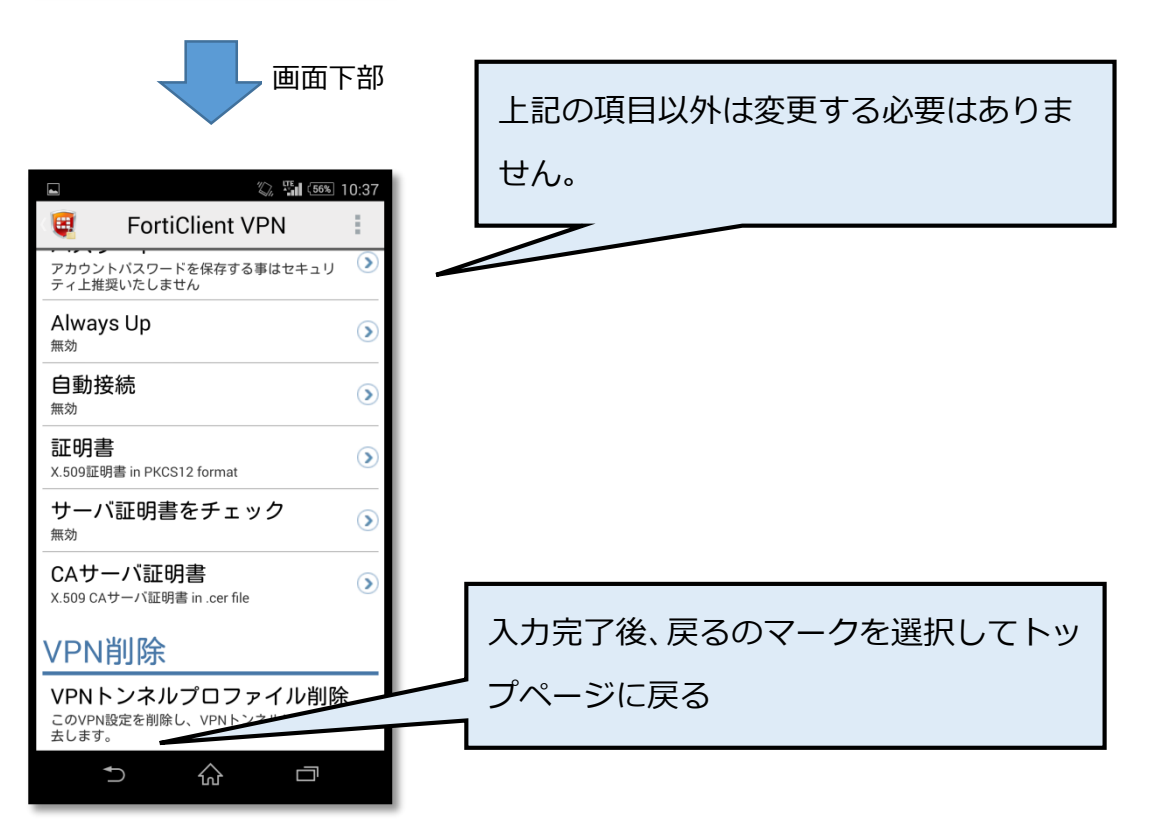

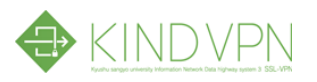

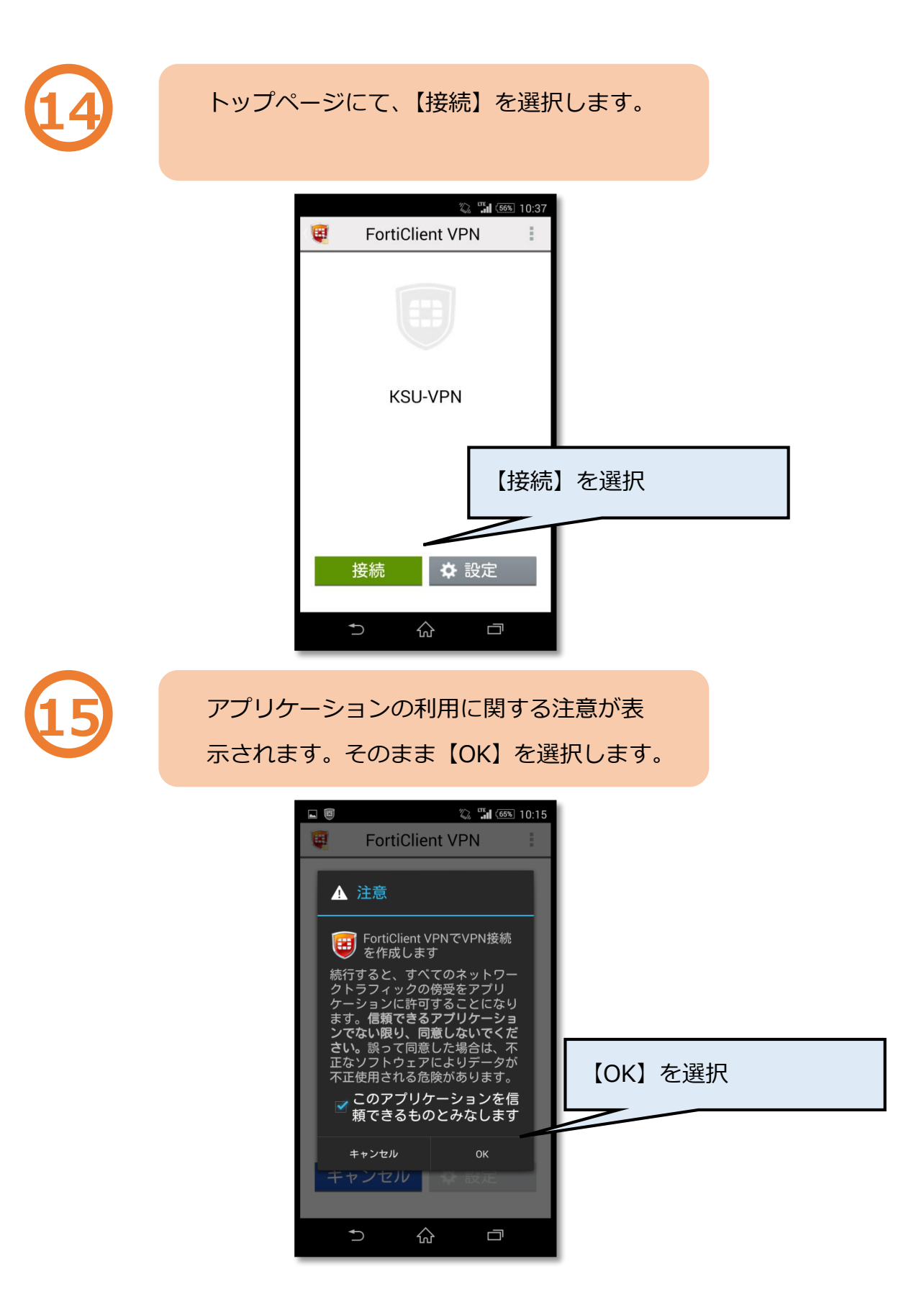

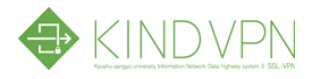

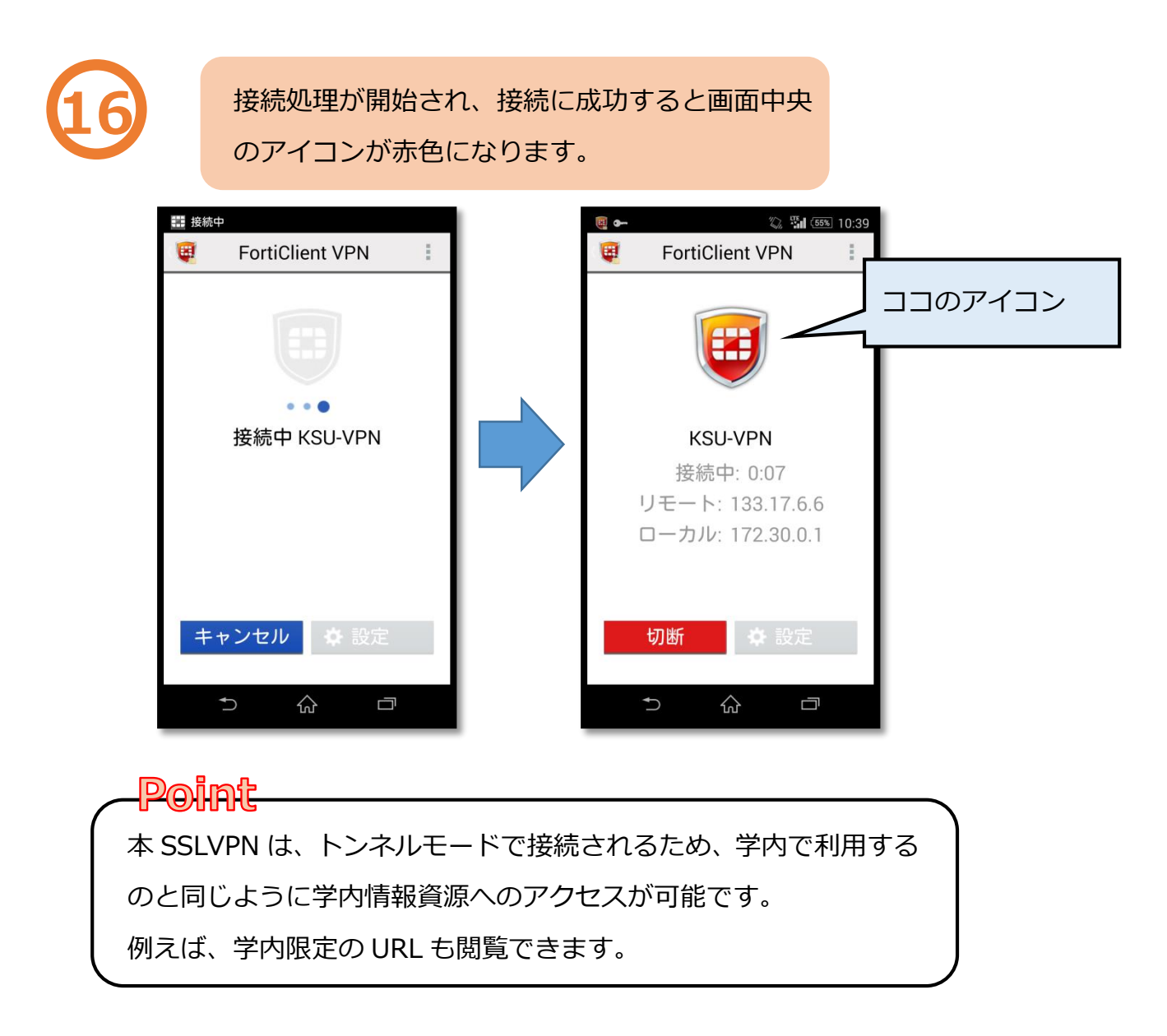

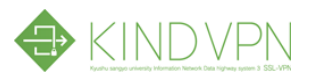

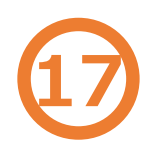

終了する時は【切断】を選択します。 切断されると画面中央のアイコンがグレーに 変わります。

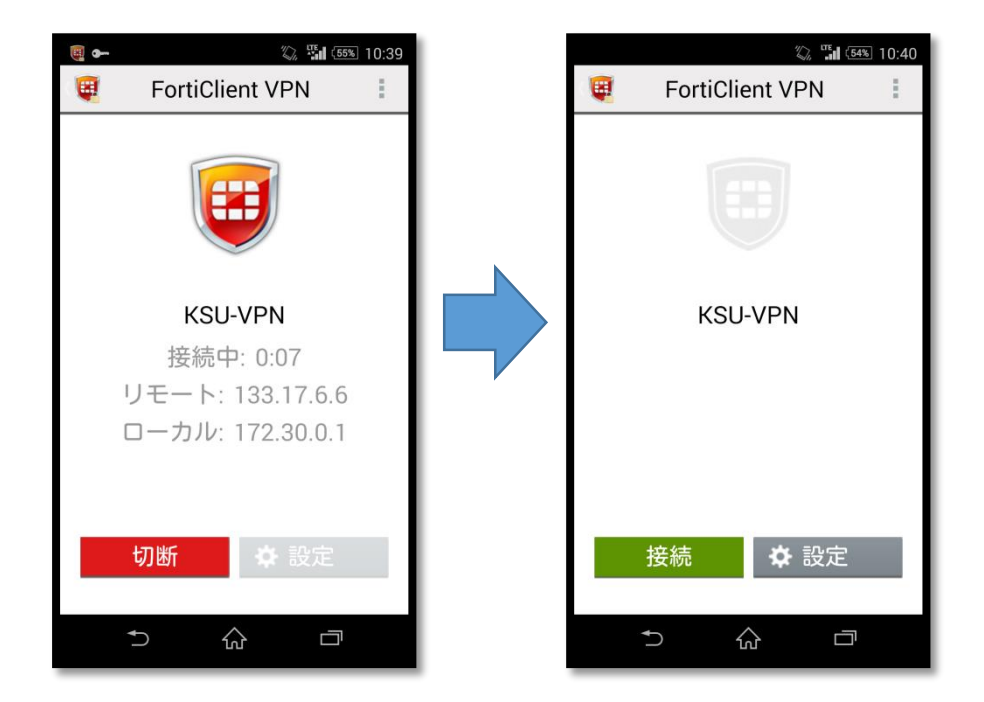